# Registering Online with myUSI

# Find myUSI at portal.usi.edu

July 2019

### What is myUSI?

- myUSI (portal.usi.edu) is a web portal providing access to many USI services with one login.
- myUSI allows students to access their grades and transcripts, email, Blackboard, view/pay bills, change their address, and much more. Refer to the class schedule for more information.
- This tutorial is intended to help students navigate myUSI in order to look up classes, register for classes, and change their schedule.

### Meet with your academic advisor

- Be prepared! Review the class schedule and your Degree Evaluation and create a preliminary schedule for the upcoming semester(s). Your academic advisor can then review your choices and help you decide on the most appropriate courses.
- Be ready to discuss your academic and career goals so that, together, you and your advisor can select coursework that makes the best use of your time, abilities, and resources.

### Log on to myUSI

# You must have your username and password to log on to myUSI. Visit portal.usi.edu then

Enter your myUSI username and password

If needed, contact the IT Help Desk for assistance 812-464-1080

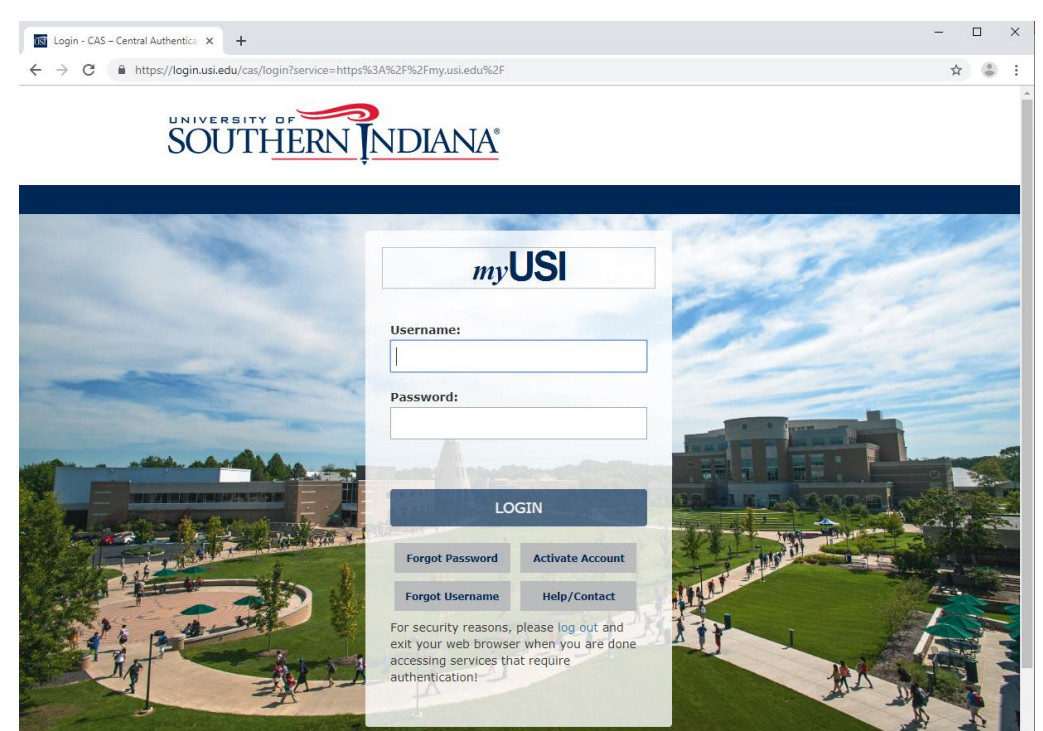

# After logging in

#### Select the Self Service tool from the dashboard

| Dashboard - University of South × + |                                   | - 🗆 X                                       |
|-------------------------------------|-----------------------------------|---------------------------------------------|
| ← → C 🖙 portal.usi.edu/dashboa      | rd                                | ☆ 🚨 :                                       |
| SOUTH <u>ERN INDIANA</u> * ←        | Q Search                          | 🌲 🖣 🔁                                       |
| Tools                               |                                   |                                             |
| Screaming Eagles Apps 🔻             | mu                                |                                             |
| B Blackboard                        |                                   | Your portal to                              |
| C DegreeWorks                       |                                   |                                             |
| Eagles Mail                         |                                   | everything UST                              |
|                                     |                                   |                                             |
| Self Service                        |                                   |                                             |
| @ State                             | Admitted Students   Employee Apps | ✓ Faculty Apps ✓ Training ✓ Dining at USI ✓ |
| <u></u> \$ TouchNet                 |                                   |                                             |
|                                     |                                   |                                             |

### Follow the links

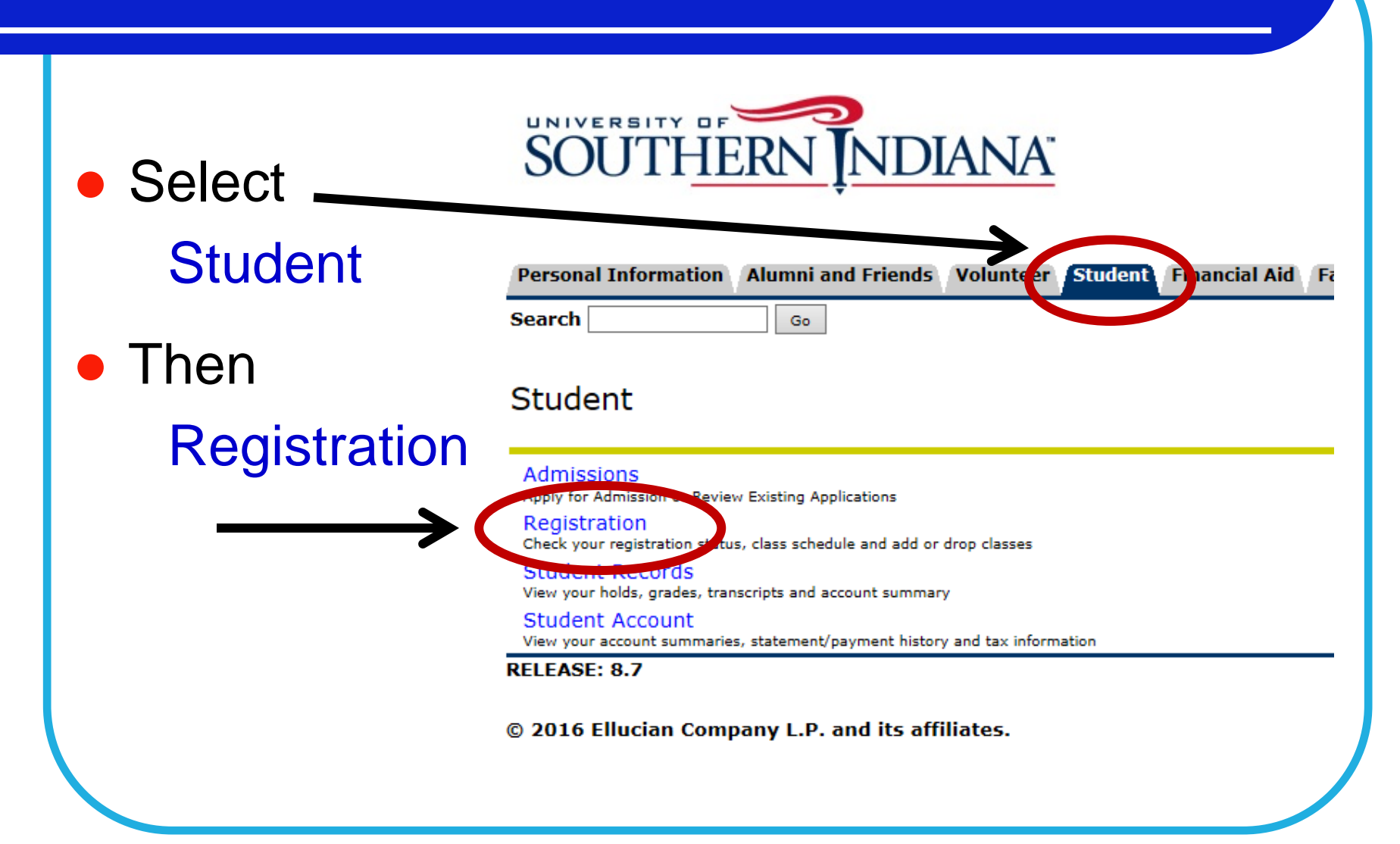

#### Make certain you are able to register

# Check your Registration Status

- Your registration status will alert you if there are any problems that may prevent you from registering for classes.
- Your current program information is also displayed (earned hours, classification, major, etc.).

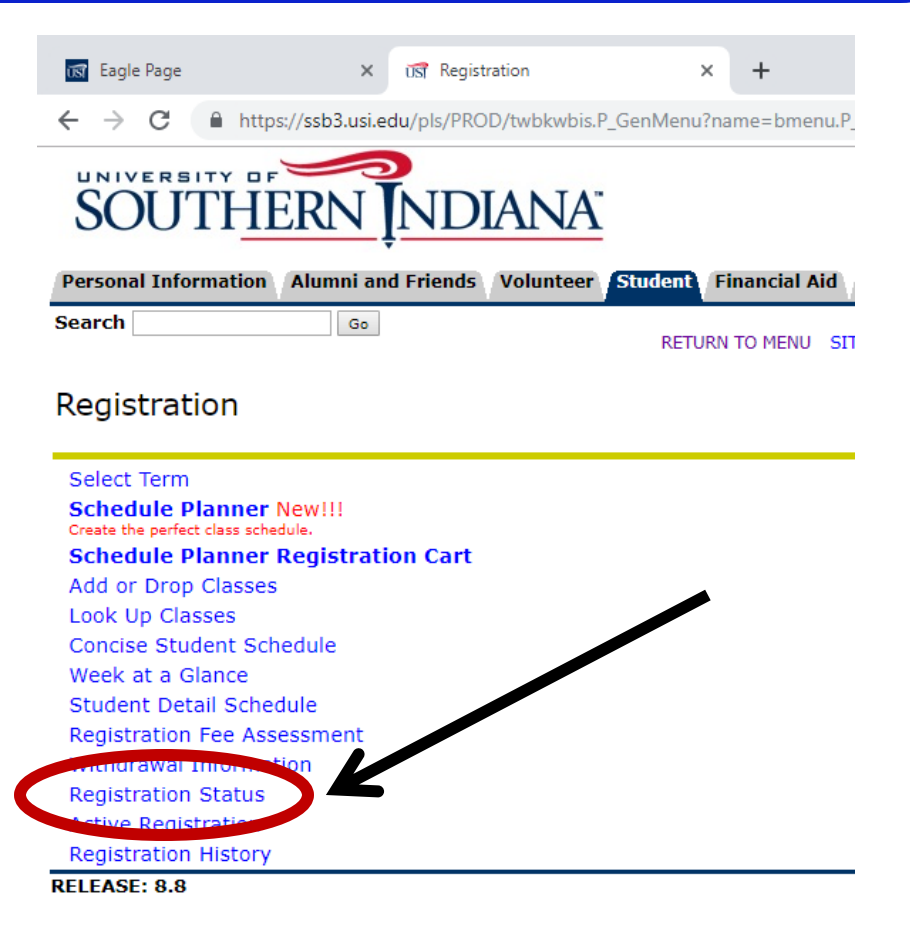

© 2019 Ellucian Company L.P. and its affiliates.

## **Registration Status**

- If your registration status shows that you have one or more holds, navigate back to the Student Menu and select Student Records.
- A hold placed on a student's account may delay or prevent registration.

Examples of holds include:

- Bursar's office hold
- New Student or Freshman hold must see advisor
- Major hold must see advisor
- Immunization hold
- Registrar's Office hold

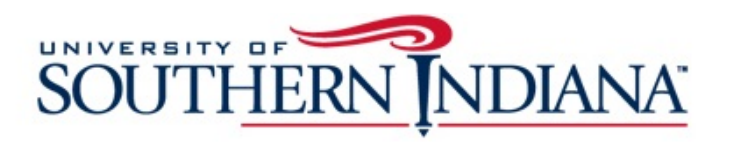

| Personal Information Alumni and Friends Volunteer Student Fi                                                                                                    |
|----------------------------------------------------------------------------------------------------|
| Search Go                                                                                                    |
| Student                                                                                                    |
| Admissions<br>Apply for Admission or Review Existing Application<br>Registration<br>meck your registration status, goin schedule and add or drop classes                    |
| Student Records<br>View your holds, grades transcripts and account summary<br>Student Account<br>View your account summaries, statement/payment history and tax information |

#### View Holds (under Student Records menu)

- Select View Holds from the Student Records menu. If you have any holds, contact the appropriate office/department to inquire about how to resolve the hold prior to registration.
- Examples of possible holds:

#### Student Records

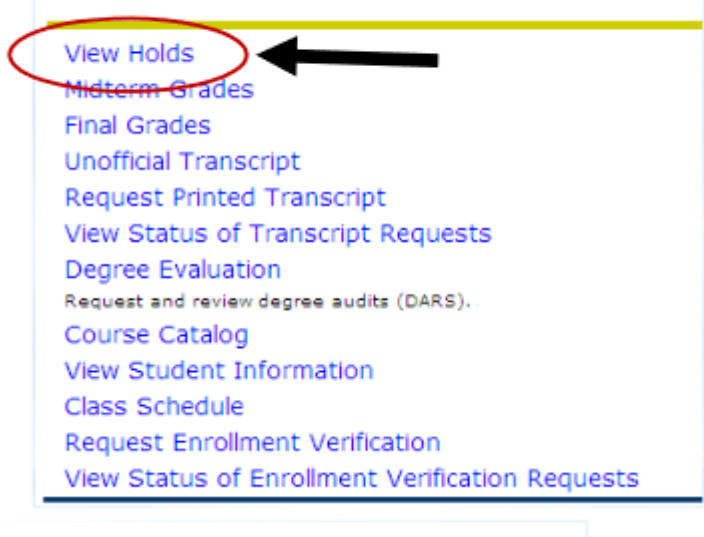

#### View Holds

Please note that some holds are sensitive and may not display.

#### Administrative Holds

| Hold Type                      | From Date    | To Date      | Amount Reason        | Originator        | Processes Affected       |
|--------------------------------|--------------|--------------|----------------------|-------------------|--------------------------|
| Bursar Office AR Hold 464-1842 | Oct 04, 2010 | Dec 31, 2099 | Past Due Balance     | Bursar's Office   | Registration Transcripts |
| Immunization Hold 461-5285     | Oct 20, 2010 | Jan 01, 2099 | Contact Immunization | Batch Transaction | Registration             |

Return to Previous

## Registration

 If you are eligible to register, select
 Add or Drop Classes
 from the Registration menu.

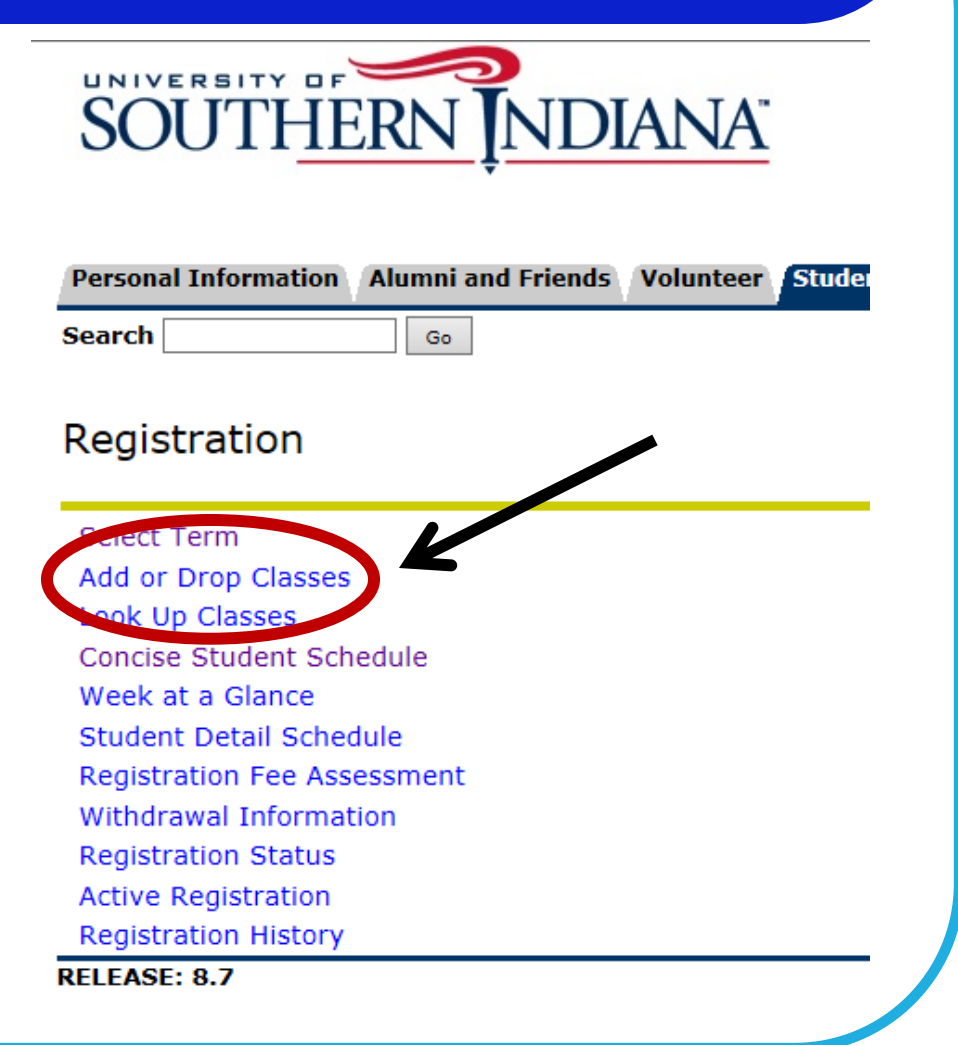

# Registration

#### Registration Term

- From the drop-down menu, select the term for which you are registering.
- Click Submit

#### Terms and Conditions

- Once per semester, you must acknowledge important University policies before registering.
- Read, then click Accept, if you agree to the terms and conditions.

| Personal Information                                                                                                    | Alumni and Friends                                                                                                    | Student                                                                        | Financial Aid                                                                                                  | Employee                                                                                  |
|----------------------------------------------------------------------------------------------------|----------------------------------------------------------------------------------------------------|--------------------------------------------------------------------------------|----------------------------------------------------------------------------------------------------|-------------------------------------------------------------------------------------------|
| Search                                                                                                    | Go                                                                                                    |                                                                                |                                                                                                    |                                                                                           |
| Registration                                                                                                    | Term                                                                                                    |                                                                                |                                                                                                    |                                                                                           |
| Select a Term: Fall 2<br>Fall 2<br>Submit                                                                                                    | 012 ~                                                                                                    |                                                                                |                                                                                                    |                                                                                           |
| RELEASE: 8.4                                                                                                    |                                                                                                    |                                                                                |                                                                                                    |                                                                                           |
| Personal Information Alumn                                                                                                    | and Friends Student Fin                                                                                                    | nancial Aid F                                                                  | aculty Services E                                                                                              | mployee                                                                                   |
| search                                                                                                    | Gu                                                                                                    | RETU                                                                           | RN TO MENU SITE N                                                                                              | MAP HELP EXIT                                                                             |
| Add or Drop Clas                                                                                                    | ses                                                                                                    |                                                                                |                                                                                                    |                                                                                           |
| Registration Tern                                                                                                    | ns and Conditio                                                                                                    | ns                                                                             |                                                                                                    |                                                                                           |
| ly attempting to register for classes<br>Iniversity's Alcohol & Other Drug Pol<br>and the Financial Responsibilities Po                                                                                                    | at the University of Southern Inc<br>ides. Annual Security Report, oth<br>Icy (listed below). If you choose                                             | diana, you are a<br>er information p<br>not to acknowle                        | cknowledging that you a<br>ublished in the current<br>dge your awareness of                                    | are aware of the schedule of classes, these policies, you                                 |
| annot register.<br>I hereby acknowledge and agree the<br>is be financially responsible for all m<br>pppearance of soid courses on my a<br>100 percent refund period.<br>I further acknowledge and agree the<br>more and mare land here because | t by registering for classes for the<br>igletration charges assessed on<br>codemic transcript unless I conce<br>t I will be financially responsible     | is semester at t<br>my student acco<br>I my registration<br>for any addition:  | he University of Southe<br>unit as a result of sold in<br>prior to the end of the<br>al charges E incur, inclu | m Indiana, I agree<br>registration and the<br>business day of the<br>ding but not limited |
| eve all or a portion of the additional<br>Lunderstand that my right to regist<br>due and my failure to pay may proh<br>understand that regardless of my el                                                                                     | charges irrespective of my decision<br>r is expressly a result of my agri-<br>bit my registration in future sem<br>gibility for financial aid, I am per | ion to cancel my<br>sement to pay the<br>esters at the Un<br>repnally responsi | registration.<br>hese charges when those<br>lversity of Southern Ind<br>ble for the full amount                | se charges become<br>diana, i also<br>assessed to my                                      |

I understand that if I fail to pay my debt as specified on my billing statement I may be assessed late payment charges in

I further understand that the University may refer my past due account for collection and may authorize legal action against me for collection of said debt. I agree to be liable for all reasonable collection costs including but not limited to, attorney fees, court

accordance with the policy set forth by the University of Southern Indiana.

Do Not Accept

costs, and any other charges which are necessary for the collection of my past due account

### Add or Drop Classes

- If you do not know the 5-digit CRNs (Course Reference Numbers of the classes you want, you have the option to look up classes (by subject, days/times, etc.).
- Select Class Search and you'll be redirected to the Look Up Classes feature.

| Eagle Page                                           | × 187 Add or Drop Classes                                                       | × +                                              |                                                                 | - 🗆                                | ×   |
|------------------------------------------------------|---------------------------------------------------------------------------------|--------------------------------------------------|-----------------------------------------------------------------|------------------------------------|-----|
| $\leftrightarrow$ $\rightarrow$ $C$ $\cong$ https:// | // <b>ssb3.usi.edu</b> /pls/PROD/bwskfreg.P_A                                   | ItPin                                            |                                                                 | \$                                 | ) I |
| SOUTHE<br>Personal Information                       | Alumni and Friends Volunteer                                                    | tudent Financial Aid                             | Faculty Services Employee                                       |                                    |     |
| Search                                               | Go                                                                              | RETURN TO MENU                                   | SITE MAP HELP EXIT                                              |                                    | —   |
| Add or Drop Cl                                       | asses                                                                           |                                                  |                                                                 |                                    |     |
| To add a class, enter t<br>pull-down list. If you    | he Course Reference Number in the <i>i</i><br>are dropping classes, please prin | Add Classes section. To<br>t this screen as your | drop a class, use the options a<br>receipt once your classes ar | vailable in the Acti<br>e dropped. | on  |
| A<br>WARNING: To secure y<br>your MyUSI session.     | our registration and personal inform                                            | ation, remember to CLC                           | SE THE WEB BROWSER when                                         | you are finished w                 | ith |
| Add Classes Work                                     | sheet                                                                           |                                                  |                                                                 |                                    |     |
| CRNs                                                 |                                                                                 |                                                  |                                                                 |                                    |     |
|                                                      |                                                                                 |                                                  |                                                                 |                                    |     |
| Submit Changes Cla                                   | iss Search Reset                                                                |                                                  |                                                                 |                                    |     |
|                                                      | [ View Holds   Change Class                                                     | options   Registratio                            | on Fee Assessment ]                                             |                                    |     |
| RELEASE: 8.7.1                                       |                                                                                 |                                                  |                                                                 |                                    |     |
| © 2019 Ellucian Comp                                 | any L.P. and its affiliates.                                                    |                                                  |                                                                 |                                    |     |
| I                                                    |                                                                                 |                                                  |                                                                 |                                    |     |

### Look Up Classes

- From the Subject list, select the discipline(s) you want to look up. (holding down the Ctrl button allows you to click/select more than one subject at a time)
- Choose Course Search for a search of all courses offered in the discipline(s), or choose Advanced Search to narrow your search
- An Advanced Search can narrow your results by: course number, campus, instructor, Core39 attribute, etc.

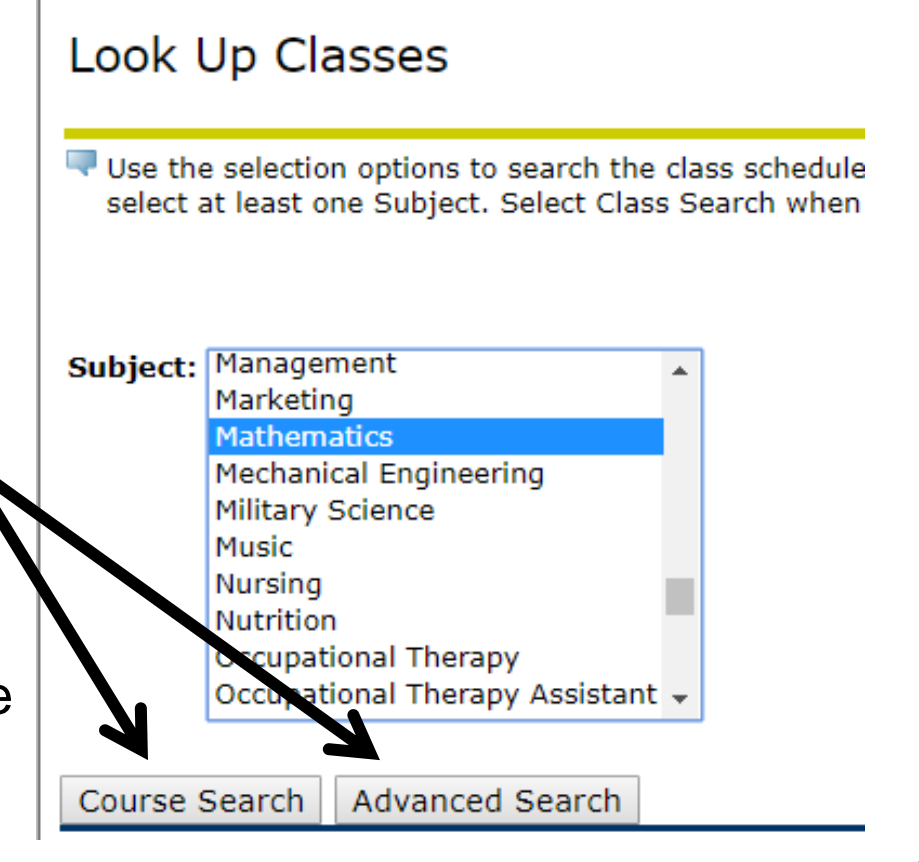

#### Look Up Classes (continued)

- Courses that match the selected parameters will be listed. Details about the meeting times, instructor, location, etc. are listed for each class section.
- Open classes will have a box under the Select column
- Closed classes are indicated by a 'C'

NOTE: Courses with a Cap size of zero are available by "Permission Only". Students must contact the department of the course to inquire about possible enrollment; if permission is approved, an override will be added to your record to allow you to complete registration.

| 🚖 Favorit       | es 🌾                | Look Up             | Classes          |                 |               |                   |                                |                   |                             |                 |               |                  |               |                |                   | 🐴 • 🖻 ·                           | 🖂 🏯 • 1                       | Page + Safet               | y + Tools + 🔞            |
|-----------------|---------------------|---------------------|------------------|-----------------|---------------|-------------------|--------------------------------|-------------------|-----------------------------|-----------------|---------------|------------------|---------------|----------------|-------------------|-----------------------------------|-------------------------------|----------------------------|--------------------------|
| Tele<br>(zer    | ot the t<br>o) cann | oox in f<br>ot be a | front (<br>added | of the<br>via N | CRN<br>IyUSI. | (C ider<br>Please | tifies a closed<br>contact the | l class<br>depart | ) and c<br>tment (          | hoos<br>offerin | e Re<br>Ig ti | gister<br>1e cou | or A<br>rse t | dd ta<br>o ing | ) Work<br>Juire a | sheet. Section<br>bout registerin | ns with a ca<br>Ig for one of | pacity (Ca<br>f these clos | p) of 0<br>sed sections. |
| Sectio<br>Mathe | ms Fou<br>matics    | Ind                 | -                |                 | Ca            | ıp,               | Actual                         | # E               | Enro                        | olle            | đ             | , #              | S             | ea             | ts I              | Remain                            | ning                          |                            |                          |
| Select          | CRN                 | Subj                | Crse             | Sec             | Cmp           | Cred              | Title                          | Days              | Time                        | Сар             | Act           | Rem              | WL<br>Cap     | WL<br>Act      | WL<br>Rem         | Instructor                        | Date<br>(MM/DD)               | Location                   | Attribute                |
|                 | 50810               | MATH                | 108.             | 001             | М             | 4.000             | Survey of<br>Mathematics       | MW                | 03:00<br>pm-<br>04:50<br>pm | 30              | 29            | 1                | 0             | 0              | 0                 | Charles R.<br>Leigh (P)           | 08/30-<br>12/18               | HP 1081                    | Mathematics              |
|                 | 50819               | МАТН                | 108.             | 005             | М             | 4.000             | Survey of<br>Mathematics       | TR                | 04:00<br>pm-<br>05:50<br>pm | 30              | 28            | 2                | 0             | 0              | 0                 | Glen D.<br>Groben (P)             | 08/30-<br>12/18               | HP 1081                    | Mathematics              |
|                 | 50857               | MATH                | 111.             | 033             | М             | 4.000             | College<br>Algebra             | MW                | 04:00<br>pm-<br>05:50<br>pm | 28              | 26            | 2                | 0             | 0              | 0                 | Deborah A.<br>Haton (P)           | 08/30-<br>12/18               | ED 2101                    | Mathematics              |
| 'c              | 50858               | MATH                | 111.             | 034             | М             | 4.000             | College<br>Algebra             | MW                | 06:00<br>pm-<br>07:50<br>pm | 28              | 29            | -1               | 0             | 0              | 0                 | Amy D.<br>Bonenberger<br>(P)      | 08/30-<br>12/18               | ED 2101                    | Mathematics              |
|                 | 50859               | MATH                | 111.             | 035             | М             | 4.000             | College<br>Algebra             | TR                | 06:00<br>pm-<br>07:50<br>pm | 28              | 27            | 1                | 0             | 0              | 0                 | Richard E.<br>Jesch (P)           | 08/30-<br>12/18               | ED 2101                    | Mathematics              |
|                 | 50862               | MATH                | 115.             | 001             | М             | 3.000             | Pre-Calculus<br>Math           | MW                | 03:00<br>pm-<br>04:15<br>pm | 28              | 26            | 2                | 100           | 0              | 100               | Adrian P.<br>Gentle (P)           | 08/30-<br>12/18               | SC 3220                    | Mathematics              |
|                 | 50891               | MATH                | 215.             | 008             | М             | 3.000             | Survey of<br>Calculus          | MW                | 06:00<br>pm-<br>07:15<br>pm | 32              | 28            | 4                | 100           | 0              | 100               | Charles R.<br>Leigh (P)           | 08/30-<br>12/18               | SC 2243                    | Mathematics              |
| Regis           | ster                | Ad                  | ld to            | Work            | Shee          | t )               | Class Sea                      | rch               | )                           |                 |               |                  |               |                |                   |                                   |                               |                            |                          |

### **Course Selection**

- When you find the section in which you want to enroll, click on the box so that it becomes checked.
- Click Register to attempt to enroll in the course.
- Clicking Add to Worksheet allows you to move the course to your 'wish list' without registering yet.

NOTE: Adding a course to your worksheet does <u>not</u> hold a seat in the open section.

| Sectio | ns Fou | IND  |             |          |     |       |                          |      |                             |     |     |     |     |     |     |                           |
|--------|--------|------|-------------|----------|-----|-------|--------------------------|------|-----------------------------|-----|-----|-----|-----|-----|-----|---------------------------|
| Mathe  | matics |      |             | -        | -   |       |                          | -    |                             |     |     |     |     |     |     |                           |
| Select | CRN    | Subj | Crse        | Sec      | Стр | Cred  | Title                    | Days | Time                        | Сар | Act | Rem | Cap | Act | Rem | Instructo                 |
|        | 50810  | MATH | 108.        | 001      | м   | 4.000 | Survey of<br>Mathematics | MW   | 03:00<br>pm-<br>04:50<br>pm | 30  | 29  | 1   | 0   | 0   | 0   | Charles R.<br>Leigh (P)   |
|        | 50819  | MATH | 108.<br>CRI | 005<br>N | м   | 4.000 | Survey of<br>Mathematics | TR   | 04:00<br>pm-<br>05:50<br>pm | 30  | 28  | 2   | 0   | 0   | 0   | Glen D.<br>Groben (F      |
|        | 50857  | матн | 111.        | 033      | м   | 4.000 | College<br>Algebra       | MW   | 04:00<br>pm-<br>05:50<br>pm | 28  | 26  | 2   | 0   | 0   | 0   | Deborah A<br>Haton (P)    |
| С      | 50858  | MATH | 111.        | 034      | м   | 4.000 | College<br>Algebra       | MW   | 06:00<br>pm-<br>07:50       | 28  | 29  | -1  | 0   | 0   | 0   | Amy D.<br>Bonenber<br>(P) |
|        | 50859  | MATH | 111.        | 035      | м   | 4.000 | College<br>Algebra       | TR   | 06:00<br>pm-<br>07:50<br>pm | 28  | 27  | 1   | 0   | 0   | 0   | Richard E.<br>Jesch (P)   |
|        | 50862  | MATH | 115.        | 001      | м   | 3.000 | Pre-Calculus<br>Math     | MW   | 03:00<br>pm-<br>04:15<br>pm | 28  | 26  | 2   | 100 | 0   | 100 | Adrian P.<br>Gentle (P)   |
|        | 50891  | MATH | 215.        | 008      | м   | 3.000 | Survey of<br>Calculus    | MW   | 06:00<br>pm-<br>07:15<br>pm | 32  | 28  | 4   | 100 | 0   | 100 | Charles R.<br>Leigh (P)   |

# Entry of CRNs

- If you already know the 5-digit CRNs (Course Reference Numbers) Of the sections in which you wish to enroll, those numbers can be entered directly (instead of using the Class Search option).
- From the Add or Drop Classes screen, enter the 5-digit CRNs in the boxes provided

When you're finished entering all the CRNs, click *Submit Changes*.

| ன Eagle Page                                   | × 🕅 Add or Drop Classe                                                                              | s ×                                               | +                                                     |                                       |                                                          | -                                  |         | × |
|------------------------------------------------|----------------------------------------------------------------------------------------------------|---------------------------------------------------|-------------------------------------------------------|---------------------------------------|----------------------------------------------------------|------------------------------------|---------|---|
| $\leftrightarrow$ $\rightarrow$ C $$ https://s | sb3.usi.edu/pls/PROD/bwskfreg                                                                       | J.P_AltPin                                        |                                                       |                                       |                                                          | \$                                 |         | : |
| SOUTHER<br>Personal Information                | INDIANA                                                                                             | T Student                                         | Financial Aid                                         | Faculty Service                       | s Employee                                               |                                    |         |   |
| Search                                         | Go                                                                                                  | RET                                               | URN TO MENU                                           | SITE MAP HELP                         | EXIT                                                     |                                    |         | _ |
| Add or Drop Clas                               | Ses<br>Course Reference Number in<br>a dropping classes, please<br>or registration and personal ini | the Add Class<br>print this scr<br>formation, ren | es section. To<br><b>een as your</b><br>nember to CL! | drop a class, use<br>receipt once you | the options availa<br>ur classes are di<br>WSER when you | able in th<br>ropped.<br>are finis | e Actio | n |
| your MyUSI session.<br>Add Classes Worksh      | leet                                                                                                | -                                                 | -                                                     |                                       |                                                          |                                    |         |   |
|                                                |                                                                                                    |                                                   |                                                       |                                       |                                                          | 7                                  |         |   |
|                                                |                                                                                                    |                                                   |                                                       |                                       |                                                          |                                    |         | ] |
| Submit Changes Class                           | Search Reset                                                                                        |                                                   |                                                       |                                       |                                                          |                                    |         | ] |
| Submit Changes Class                           | Search Reset                                                                                        | Class Options                                     | Registrati                                            | on Fee Assessme                       | ent ]                                                    |                                    |         | ] |
| Submit Changes Class                           | Search Reset                                                                                        | Class Options                                     | Registrati                                            | on Fee Assessme                       | ent ]                                                    |                                    |         | ] |

#### **Confirm the transaction**

To add a class, enter the Course Reference Number in the Add Classes section. To drop a class, use the options available in the Action pull-down list. If you are dropping this screen as your receipt once your classes are dropped.

WARNING: To secure your registration and personal information, remember to CLOSE THE WEB BROWSER when you are finished with your MyUSI session.

#### Current Schedule

| Status                         | Action   | CRN   | Subj | Crse | Sec | Level    | Cred  | Grade Mode      | Title                          |
|--------------------------------|----------|-------|------|------|-----|----------|-------|-----------------|--------------------------------|
| Registered on Aug 07, 2016     | None 🗸   | 52306 | MNGT | 611. | A01 | Graduate | 3.000 | Standard Letter | Leadership Skills & Innovation |
| Registered on Aug 07, 2016     | None 🗸   | 52304 | ECON | 601. | A01 | Graduate | 3.000 | Standard Letter | Managerial Economics           |
| Registered web on Aug 07, 2016 | None 🗸   | 52303 | CIS  | 601. | A01 | Graduate | 3.000 | Standard Letter | Information Sys & Technology   |
|                                |          |       |      |      |     |          |       |                 |                                |
| Total Credit Hours: 9.000      |          |       |      |      |     |          |       |                 |                                |
| Billing Hours: 9.000           |          |       |      |      |     |          |       |                 |                                |
| Minimum Hours: 0.000           |          |       |      |      |     |          |       |                 |                                |
| Maximum Hours: 19.000          |          |       |      |      |     |          |       |                 |                                |
| Date: Aug 07, 2016             | 03:40 pm |       |      |      |     |          |       |                 |                                |
|                                |          |       |      |      |     |          |       |                 |                                |

#### Add Classes Worksheet

- After submitting your registration request, the results of the transaction attempt will be displayed. Double-check you class list to confirm you're enrolled in the desired course(s).
- Check for possible problems of error messages, including...

Registration Add Errors

 Status
 CRN
 Subj Crse Sec Level
 Cred
 Grade Mode
 Title

 Closed class, waitlist available 50694 BIOL 105. 012 Undergraduate 3.000 Standard Letter Biol Human Concern
 0.000 Standard Letter Biol Human Concern

#### Error messages (Registration Add Errors)

 Prerequisite and/or test score requirements not met for course registration. Check requirements.

• The selected course has a prerequisite that your records do not indicate as met. View the prerequisites via Look Up Classes; consult your advisor for assistance.

#### • Corequisite ABCD### required

 This course has a co-requisite. You must register for both courses in order to enroll; select both courses before you Submit Changes.

#### Closed Section

• This section is full or is available 'by permission only' (a Cap size of zero)

#### Closed Class, waitlist available

• This section is full, but you have the option to add yourself to a waitlist. If you add yourself to a waitlist and a seat later becomes available, you will be notified by email of how much time you have to register for the class (you are responsible for monitoring your USI email account).

#### Error messages (continued)

#### • Time Conflict with CRN #####

• This course meets at the same time as (or overlaps with) another one of your courses; the conflicting CRN is provided. Select another available section.

#### Duplicate Course with Section ###

• You're already registered in another section of the same course.

#### Repeat Hours Exceeded

 If you are enrolling in a course for the third or subsequent time, you will need authorization from your advisor.

#### Maximum registration hours per student exceeded.

 Your registration attempt exceeds the maximum number of credit hours allowed in a semester (18 hours for undergraduates). If you request the privilege of an overload, approved advisor authorization is required.

#### Course registration restricted...

 Restricted/Restriction errors mean that you must have a certain classification (Junior, Senior, etc), major, etc. in order to enroll. Specific restriction is displayed.

### Changing your schedule

• If you've made an error or just wish to drop an enrolled class, select Add or Drop Classes from the Registration menu.

Find the Action drop-down box beside the course(s) in question. Select 'Drop web @100% to drop the class, then click Submit Changes.

| Current Schedul                   | le 👃              |             |        |        |       |                |         |                    |                           |
|-----------------------------------|-------------------|-------------|--------|--------|-------|----------------|---------|--------------------|---------------------------|
| Status                            | Action            | CRN         | Subj   | Crse   | Sec   | Level          | Cred    | Grade<br>Mode      | Title                     |
| Registered web on<br>Oct 25, 2010 | None              | ▼ 50227     | PSY    | 201.   | 002   | Undergraduate  | 3.000   | Standard<br>Letter | Intro to<br>Psychology    |
| Registered web on<br>Oct 25, 2010 | None              | ♥ 50254     | ENG    | 101.   | 009   | Undergraduate  | 3.000   | Standard<br>Letter | Rhet&Comp<br>I:Crit Think |
| Registered web on<br>Oct 25, 2010 | None              | ₩ 51840     | SPAN   | 101.   | 006   | Undergraduate  | 3.000   | Standard<br>Letter | Elementary<br>Spanish I   |
| Registered web on<br>Oct 25, 2010 | None<br>None      | ✓ 50857     | MATH   | 111.   | 033   | Undergraduate  | 4.000   | Standard<br>Letter | College Algebra           |
| Total Credit Hours:               | 13.000            | 0.70        |        |        |       |                |         |                    |                           |
| Billing Hours:                    | 13.000            |             |        |        |       |                |         |                    |                           |
| Minimum Hours:                    | 0.000             |             |        |        |       |                |         |                    |                           |
| Maximum Hours:                    | 18.000            |             |        |        |       |                |         |                    |                           |
| Date:                             | Oct 25, 2010 02   | :04 nm      |        |        |       |                |         |                    |                           |
|                                   |                   |             |        |        |       |                |         |                    |                           |
| Registration Add                  | Errors            |             |        |        |       |                |         |                    |                           |
| Status                            | CRN               | Subj Crse S | ec Lev | vel    |       | Cred Grade     | Mode    | Title              |                           |
| Closed class, waitlist            | t available 50694 | BIOL 105. 0 | 12 Uni | dergra | aduat | e 3.000 Standa | ard Let | ter Biol Huma      | an Concern                |
| Add Classes Wo                    | rksheet           |             |        |        |       |                |         |                    |                           |
| CRNs                              |                   |             |        |        |       |                |         |                    |                           |
|                                   |                   |             |        | 1 [    | _     |                |         |                    |                           |
|                                   |                   |             |        |        |       |                |         |                    |                           |

#### View or Print your schedule

- You can view or print your schedule from the Registration menu
- Concise Student Schedule will view/print your schedule as a list
- Week at a Glance will view/print your schedule as a weekly grid (please note that special length courses will only show for the weeks scheduled)
- Student Detail Schedule will view/print your schedule and includes detail course and instructor information

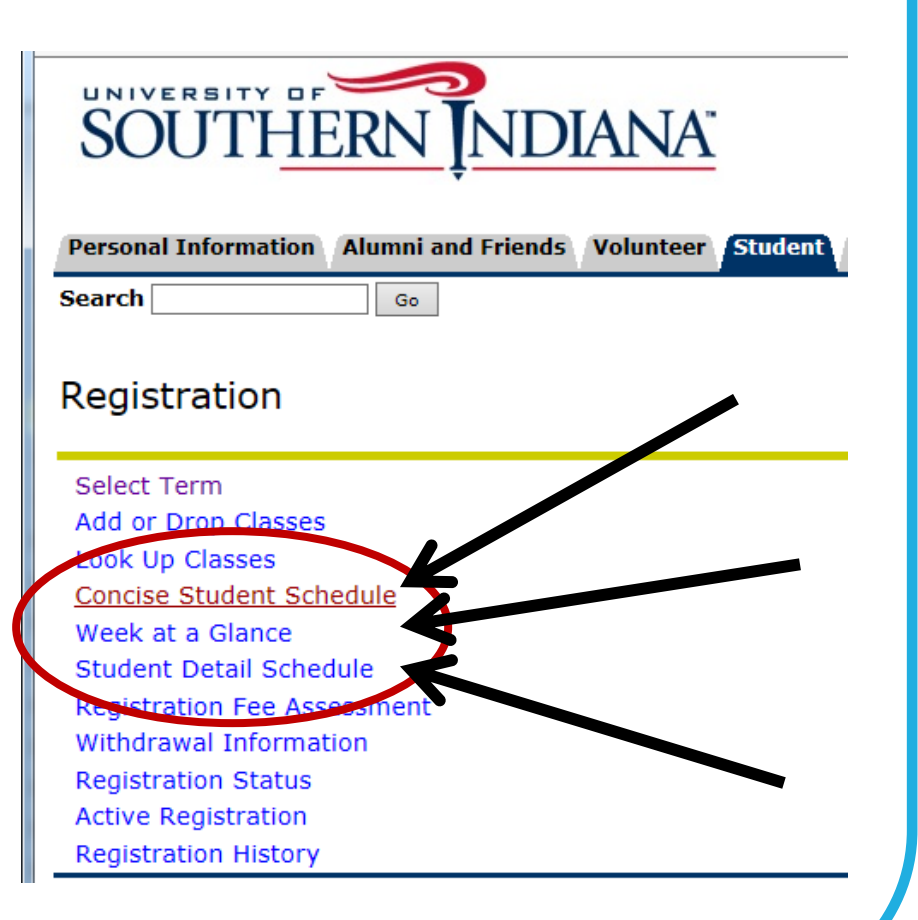

### Log out and close browser(s)

- That's it! You are registered for classes.
- Print a copy of your schedule to verify that your registration was complete; retain a copy for your records and to use when purchasing books.
- Always be sure to log out of myUSI and close any browser(s) to prevent inadvertent access to your records.

### Questions or problems?

- Contact your academic advisor or the Advising Center of your major
- Contact the department of the course for which you have a question
- Contact the Registrar's Office, located on first floor of the Orr Center
  - registrar@usi.edu
  - 812-464-1762
  - 800-467-1965 (#3)